بسمه تعالى

## آموزش ثبت نام دانشجويان جديد الورود

مراجعه به سایت دانشگاه سیدجمال الدین اسدآبادی از طریق مرور گر :

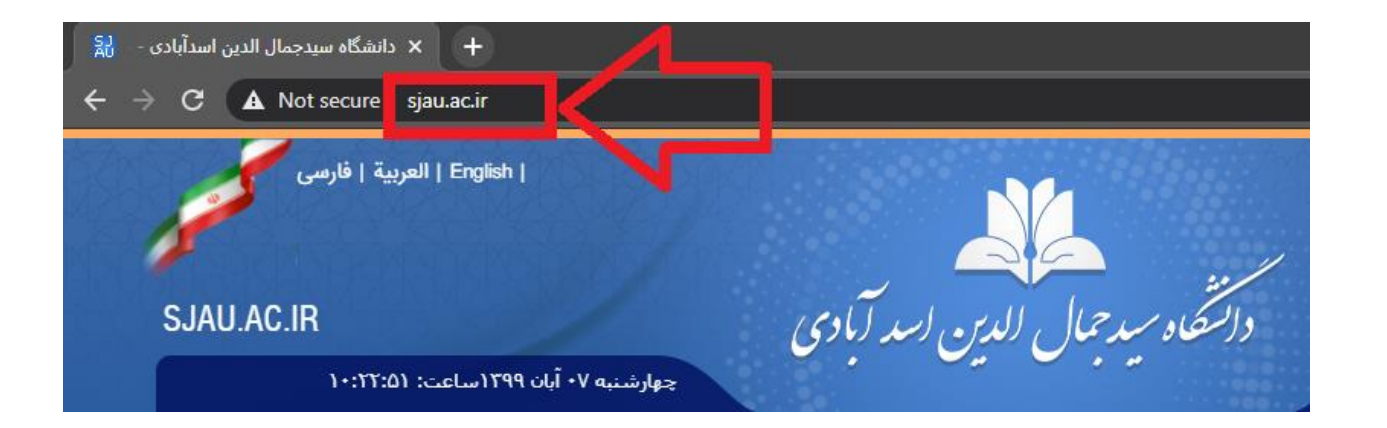

#### مراجعه به سامانه آموزشی سما :

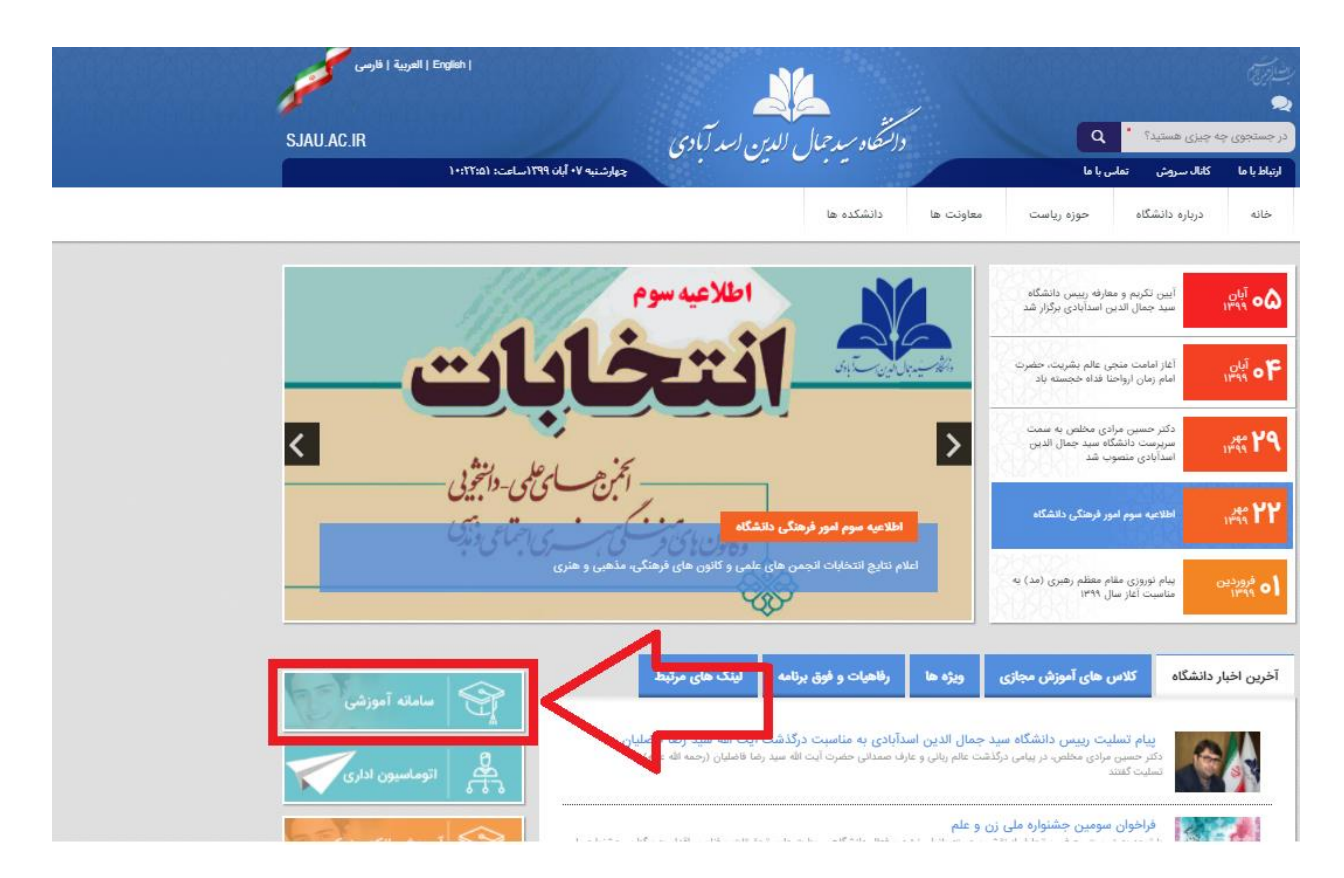

انتخاب گزینه دانشجویان جدیدالورود از منو نوع کاربری :

وارد کردن کدملی و کلمه عبور (شماره داوطلبی) و سپس ورود به سیستم

|                     |                                          | ~                                                                                                    | دانشجویان جدید ال <mark>و</mark> رود                                              | نوع کاربري :                                                                                                    |
|---------------------|------------------------------------------|----------------------------------------------------------------------------------------------------|-----------------------------------------------------------------------------------|----------------------------------------------------------------------------------------------------|
| 20                  |                                          |                                                                                                    |                                                                                   | کد ملی :                                                                                                    |
|                     |                                          |                                                                                                    |                                                                                   | کلمه عبور(شماره<br>داوطلبی):                                                                                                    |
| ه دانشجویان) 🥞      | اپلیکیشن موبایل (ویز<br>سامانه آموزش سما |                                                                                                    | ورود به سیستم                                                                     |                                                                                                    |
|                     |                                          |                                                                                                    | ۲۸ گروه استیتی ستا                                                                | مستم مديريت آموزش س                                                                                                    |
|                     |                                          |                                                                                                    |                                                                                   | 4.511                                                                                                    |
|                     |                                          |                                                                                                    |                                                                                   |                                                                                                    |
| نه مرورگرها را از ا | ستفاده نمایید. نسخ                       | ک کنید.<br>FireFc اہ                                                                                                    | ه مهمانی در نیمسال اینجا کلیـ<br>رین نسخه مرورگرهاي IE یا xx                      | ی مشاهده دروس ارائه شد<br>فا براي استفاده بهينه از آخ<br>ی 20 روس ارائه س                                                                                                    |
|                     | ه مرورگرها را از ل                       | ایلیکیشن موبایل (بوده دانشجویان) کی<br>سامانه آموزش سما<br>سمانه دامی ایک کی کی ایک کی ایک کی ایک کی کی کی کی کی کی کی کی کی کی کی کی ک | ی لیکیشن موبایل (ویژه دانتخویان) کی ایک<br>سامانه آموزش سما<br>ک کنید.<br>ک کنید. | السبویان جدید انورود<br>ورود به سیستم<br>ایلیکیشن موبایل (ویژه دلاسمویان) کی<br>ورود به سیستم<br>۸ دور در به سیستم<br>۸ دور در به سیستم<br>۸ دور دان می الا که این که الا که این کاری کاری کی<br>۸ دور دان می الا در نیمسال اینجا کلیک کنید.<br>ده مهمانی در نیمسال اینجا کلیک کنید. |

بعد از وارد شدن به سامانه آموزشی از منو سمت راست گزینه <u>فرم اطلاعات شناسنامهای</u> را انتخاب کنید :

|   | اطلاعات داوطلب                               |                                                    |                                     |                | للاعات داوطلبان              |
|---|----------------------------------------------|----------------------------------------------------|-------------------------------------|----------------|------------------------------|
|   |                                              |                                                    |                                     |                | فرم اطلاعات شناسنامه اي      |
|   | خوش آمدید                                    | ستم مدیریت اطلاعات داوطلبان <mark>سما</mark>       | به سید                              |                | فرمر اطلاعات آموزشنى         |
|   |                                              |                                                    |                                     |                | فرم اطلاعات تكميلى           |
|   |                                              |                                                    |                                     | اطلاعات داوطلب | فرم اطلاعات بستگان           |
|   | نام پذیرفته شده :                            | نام خانوادگی پذیرفته شده :                         | شماره داوطلبي :                     |                | رمهاي آموزشني                |
|   | كدملىي :                                     | شماره شناسنامه :                                   | نام پدر ؛                           |                | دريافت فرمهاي آموزشني        |
| L | تاريخ آخرين بروزرساني : (1399/08/10),(23:50) | تاريخ امروز : 1399/08/12                           |                                     |                | بدارك درخواست شده            |
|   |                                              |                                                    |                                     |                | ارسال تصاوير درخواست شده     |
|   | درخواست شده را ملاحظه و تائید کنید           | تکمیل فرایند ثبت نام باید در ایتدا اطلاعات فرمیای  | <u>م</u><br>برای دریافت کد رهگیری و | المنماي سيست   |                              |
|   |                                              |                                                    |                                     | ?              | نمایش تصاویر ارسال شده       |
|   | سي به تغییر اطلاعات تخواهید داشت             | دريافت كد رهكيري ديكر هيچ دستر                     | داوطلب کرامي شما پس از              |                | رداخت هزینه ثبت نام (OnLine) |
|   | <u>نم</u> را مطالعه نمائید                   | ب گرامی قبل از هرگونه عملیاتی، ر <u>اهنمای سیس</u> | داوطا                               |                | سدور کد رهگیري               |
|   |                                              |                                                    |                                     |                | تاپ اطلاعات ثبت نام شده      |
|   |                                              |                                                    |                                     |                | اهنماي سيستم                 |
|   |                                              |                                                    |                                     |                | سفحه اصلى                    |
|   |                                              |                                                    |                                     |                | -روچ 🕒                       |

# سپس در این صفحه اطلاعات شناسنامهای خود را تکمیل کنید :

| ao        | اطلاعات شناسنا          | فرم ا                            |                             |                            |                       |                  |                            |   | اطلاعات داوطلبان         |
|-----------|-------------------------|----------------------------------|-----------------------------|----------------------------|-----------------------|------------------|----------------------------|---|--------------------------|
|           |                         |                                  |                             |                            |                       |                  |                            |   | فرم اطلاعات شناسنامه اي  |
|           |                         |                                  |                             |                            |                       |                  | 🔽 اطلاعات داوطلب           |   | فرمر اطلاعات آموزشني     |
|           |                         | نام پذیرفته شده                  | ذيرفته شده :                | نام خانوادگې پ             |                       | شماره داوطلبی    |                            |   | فرمر اطلاعات تكميلي      |
|           |                         | کدملی :                          | سنامه :                     | شماره شنا                  |                       | نام پدر :        |                            |   | فرمر اطلاعات بستگان      |
|           | (10:42),(139            | تاريخ آخرين بروزرسانى : (9/07/28 | 1399/08/0                   | تاريخ امروز : 7            |                       |                  |                            |   | فرمهاي آموزشني           |
|           |                         |                                  |                             |                            |                       |                  |                            |   | دريافت فرمهاي آموزشني    |
| لمیل نشدہ | یت اطلاعات : ن <b>ک</b> | وضع                              | - <i>P</i> - <i>C</i> - H   |                            |                       | سنامه :          | من اطلاعات شنار 🚺          |   | مدارك درخواست شده        |
|           |                         | نرحله بعد بروید.<br>».           | ې دريافت دد رهديرې به د<br> | از تانید دخیره کنید. • برا | ویرایش نموده و بعد    | د ببت اطلاعات را | نوجه : • براي ندميل قرايند |   | ارسال تصاویر درخواست شده |
|           |                         | شکاه ذخیره شوند.                 | للاعات فرم در سیستم دان     | ه حتما تکمیل کردد، تا اط   | داوطلب پدیرفته شد:    | ي بايست توسط ه   | 🛪 فیلدهای ستاره دار مع     |   | مدارك ارسال شده          |
|           |                         | مرحله بعدى                       | مرحله قبلي                  | انصراف                     | يخبره                 | 5                |                            |   | نمایش تصاویر ارسال شده   |
|           |                         |                                  |                             |                            | -24-                  |                  |                            |   | صدور کد رهگيري           |
|           |                         |                                  |                             |                            |                       | نام خانوادگې :   |                            |   | چاپ اطلاعات ثبت نام شدہ  |
|           |                         |                                  |                             |                            |                       |                  |                            | 2 | راهنماي سيستم            |
|           |                         |                                  |                             |                            |                       | نام :            |                            |   | صفحه اصلى                |
|           |                         |                                  |                             |                            |                       | نام لاتين :      |                            | ۷ | خروج                     |
|           |                         |                                  |                             |                            |                       | يانوادگې لاتين : | نام خ                      |   |                          |
|           |                         |                                  |                             |                            |                       |                  | <i>.</i>                   |   |                          |
|           |                         |                                  |                             |                            | 💽 زن 🔾 مرد            | جنسيت :          |                            |   |                          |
|           |                         |                                  |                             | درخود با آموزش تماس بگیرید | در صورت مغاریرت نام پ | نام بدر :        |                            |   |                          |
|           |                         |                                  |                             | *                          | ايرانىي 🗸             | تابعیت :         |                            |   |                          |
|           |                         |                                  |                             | ې                          | 🔵 ایرانی 🔿 غیر ایران  | مليت :           |                            |   |                          |

بعد از تکمیل اطلاعات شناسنامهای خود، روی دکمه <u>مر</u>حله بعد کلیک کنید :

|            |            | *~     | تهران | استان تولد : |
|------------|------------|--------|-------|--------------|
|            |            | *~     | تهران | شـهر تولد :  |
|            |            | *~     | مركزي | بخش تولد :   |
|            |            | *~     | اسلام | دين :        |
|            |            | *~     | شيعه  | مذهب :       |
|            |            |        |       | قومیت :      |
| مرحله بعدي | مرحله قبلي | انصراف | ذخيره | j            |

در این مرحله باید اطلاعات آموزشی خود را تکمیل کنید :

| شى        | فرم اطلاعات آموز                              |                             |                                    |                                   |                          |                 | اطلاعات داوطلبان              |
|-----------|-----------------------------------------------|-----------------------------|------------------------------------|-----------------------------------|--------------------------|-----------------|-------------------------------|
|           |                                               |                             |                                    |                                   |                          |                 | فرمر اطلاعات شناسنامه اي      |
|           |                                               |                             |                                    |                                   | 💦 اطلاعات داوطلب         |                 | فرمر اطلاعات آموزشني          |
|           | نام پذیرفته شده ؛                             | لې پذيرفته شده :            | نام خانوادگ                        | شماره داوطلبي                     |                          |                 | فزمر اطلاعات تكميلني          |
|           | كدملى :                                       | نىناسىنامە : 🔡              | شماره د                            | نام پدر :                         |                          |                 | فرمر اطلاعات بستگان           |
|           | تاريخ آخرين بروزرسانيي : (1399/08/10),(23:50) | 1399/08/11 :                | تاريخ امروز                        |                                   |                          |                 | فرمهاي أموزشني                |
| L         |                                               |                             |                                    |                                   |                          |                 | مدارك درخواست شده             |
| ارسال شده | وضعيت اطلاعات : تمايش عكسهاي                  |                             |                                    | زشـي :                            | 🔜 🚺 فرم اطلاعات آمو      |                 | مدارك ارسال شده               |
|           | ىد برويد.                                     | زيافت کد رهگيري به مرحله به | بعد از تائید دُخیره کنید. • برای د | بند ثبت اطلاعات را ویرایش نموده ر | توجه : • براي تكميل فراي |                 | پرداخت هزینه ثبت نام (OnLine) |
|           | تیره شوند.                                    | ت فرم در سیستم دانشگاه ذخ   | نبده حتما تكميل گردد، تا اطلاعا    | ى بايست توسط داوطلب پذيرفته       | 📩 فیلدهای ستاره دار م    |                 | مدور کد رهگیرې                |
|           |                                               | Y                           | Ť                                  |                                   |                          |                 | چاپ اطلاعات ثبت نام شده       |
|           | مرحله بعدي                                    | مرحله قبلي                  | انصراف                             | ذخيره                             |                          | 2               | راهنماي سيستم                 |
|           |                                               |                             |                                    |                                   |                          | $\triangleleft$ | صفحه اصلي                     |
|           |                                               | *                           | بال اول سال تحصيلي 99 -            | نیمسال ورود : ا <b>نیم</b>        |                          | ٢               | خروج                          |
|           |                                               |                             | .کده فنې و مهندسې                  | دانشکده : <mark>دان</mark> ش      |                          |                 |                               |
|           |                                               |                             | لياسي                              | مقطع تحصيلي : <mark>كار</mark> ر  |                          |                 |                               |
|           |                                               |                             | سبي كامپيونر - نرم افزار           | رشته تحصيلي : <b>مهن</b>          |                          |                 |                               |
|           |                                               |                             | ٩                                  | دوره تحصيلي : <b>روز</b> ا        |                          |                 |                               |

سپس روي دكمه مرحله بعد كليك كنيد :

|            |            | *      | 1365 :       | سال قبولي در کنکور                                        |
|------------|------------|--------|--------------|-----------------------------------------------------------|
|            |            | 🔵 خیر  | : 🔿 بله 🕽    | انتقالي تسهيلات هيأت علمي هستيد؟                          |
|            |            | 🔵 خير  | م<br>: O بله | آیا قبلا در این مقطع تحصیلات دانشگاهي داشت<br>اید؟        |
|            |            | 🔵 خير  | : 🔿 بله 🕽    | آیا در دوران تحصیل سابقه انتقال داشته اید؟                |
|            |            | 🔵 خير  | : 🔿 بله 🔾    | آیا در دوران تحصیل سابقه انصراف داشته اید؟                |
|            |            | 🔵 خیر  | ي<br>: O بله | آيا در استخدام ارگان ويا نهاد دولتي و غير دولته<br>هستيد؟ |
|            |            | 🔵 خیر  | : 🔿 بله 🕽    | آیا در دوران آموزش عالي ترک تحصیل داشته اید؟              |
|            |            | ومى 🔸  | : غير ب      | وضعيت بومىي                                               |
|            |            | من     | : نامشخ      | بورسيه                                                    |
|            |            | ې      | : آموزش      | شيوه آموزش                                                |
| مرحله بعدي | مرحله قبلي | انصراف | نيره         | ذخ                                                        |

در این مرحله باید اطلاعات تکمیلی خود را وارد کنید :

| فرم اطلاعات تحميلي                            |                                                |                                                                                                    |                                           | طلاعات داوطلبان                                             |
|-----------------------------------------------|------------------------------------------------|----------------------------------------------------------------------------------------------------|-------------------------------------------|-------------------------------------------------------------|
|                                               |                                                |                                                                                                    | امه اي                                    | فرم اطلاعات شناسنا                                          |
|                                               |                                                | با                                                                                                    | اطلاعات داوطا                             | فرمر اطلاعات آموزشيي                                        |
| نام پذیرفته شده :                             | نام خانوادگی پذیرفته شده :                     | شماره داوطلبی :                                                                                                  |                                           | فرم اطلاعات تكميلى                                          |
| كدملى :                                       | شماره شناسنامه :                               | نام يدر :                                                                                                    |                                           | فرم اطلاعات بستگان                                          |
| تاريخ أخرين بروزرسانى : (1399/08/10), (23:50) | تاريخ امروز : 1399/08/11                       |                                                                                                    |                                           | فرمهاي آموزشني                                              |
|                                               |                                                |                                                                                                    |                                           | مدارك درخواست شده                                           |
| وضعيت اطلاعات : نمايش عكسهاي ارسال ش          |                                                | كميلي :                                                                                                    | فرم اطلاعات ت                             | مدارك ارسال شده                                             |
| ند بروید.                                     | ذخيره کنيد. • براي دريافت کد رهگيري به مرحله ب | رایند ثبت اطلاعات را ویرایش نموده و بعد از تائید                                                                 | توجه : • براي تكميل ف                     | صدور کد رهگيري                                              |
| تیره شوند.                                    | کمیل گردد، تا اطلاعات فرم در سیستم دانشگاه ذ   | امى بابست توسط داوطلت يذبرفته شده حتما تأ                                                                        | 🔬 📩 فیلدهای ستاره دار                     |                                                             |
|                                               |                                                |                                                                                                    |                                           | چاپ اطلاعات تبت نام ش                                       |
|                                               | Ŷ                                              |                                                                                                    | (2)                                       | چاپ اطلاعات تبت نام ش<br>راهنماي سيستم                      |
| مرحله بعدي                                    | انصراف مرحله قبلي                              | ذخيره                                                                                                    |                                           | چاپ اطلاعات تبت نام ش<br>راهنماي سيستم<br>صفحه اصلي         |
| مرحله بعدي                                    | انصراف مرحله قبلي                              | ذخيره                                                                                                    |                                           | چاپ اطلاعات بیت نام ش<br>راهنمای سیستم<br>صفحه اصلی<br>خروج |
| مرحله بعدی                                    | انصراف مرحله قبلتي                             | ذخيره<br>رمان ورزشتي هستيد؟ : 🔿 به 🌒 خير                                                                         | ی میں میں میں میں میں میں میں میں میں می  | چاپ اطلاعات بیت نام ش<br>راهنماي سیستم<br>صفحه اصلي<br>خروج |
| مرحله بعدي                                    | انمراف مرحله قبلي                              | ذخيره<br>رمان ورزشـي هستيد؟ : () بله () خير<br>ب خاصي فعاليت داريد؟ : () بله () خير                              | د رشنه هنرگ                               | چاپ اطلاعات بیت نام ش<br>راهتماي سیستم<br>صفحه اصلی<br>خروج |
| مرحله بعدي                                    | انمراف مرحله قبلي                              | ذخيره<br>رمان ورزشتي هستيد؟ : ۞ بيه ۞ خير<br>ب خاصي فعاليت داريد؟ : ۞ بيه ۞ خير<br>وضعيت جسماتي : ۞ سالم ۞ معلون | وي من من من من من من من من من من من من من | جاب اطلاعات بيت بام ش<br>راهنماي سيستم<br>صفحه اصلي<br>خروج |

سپس روی دکمه <u>مرحله بعد</u> کلیک کنید :

|            |            |        | 🔾 بله 🖲 خير | آيا غير از تحصيل به کار ديگري مشغول مي<br>باشيد؟ :                |
|------------|------------|--------|-------------|-------------------------------------------------------------------|
|            |            |        |             | نوع فعاليت :                                                      |
|            |            |        |             | چنانچه بیماري خاصي دارید که ذکر آن را<br>ضروري مي دانيد بنويسيد : |
|            |            |        |             | هر نوع توضيحي که ذکر آن را ضروري مي<br>دانيد بنويسيد :            |
| مرحله بعدي | مرحله قبلی | انصراف | ذخيره       |                                                                   |
|            |            |        | 1           |                                                                   |

در این مرحله باید اطلاعات بستگان خود را تکمیل کنید :

| فرم اطلاعات بستگان     |                                 |                          |                             |                     |                                |                    |
|------------------------|---------------------------------|--------------------------|-----------------------------|---------------------|--------------------------------|--------------------|
|                        |                                 |                          |                             |                     |                                |                    |
|                        |                                 |                          |                             |                     | اوطلب                          |                    |
|                        | نام پذیرفته شده :               | ذيرفته شده :             | نام خانوادگې ۽              |                     | شماره داوطلبي                  | - 0                |
| (22:50) (1200/0        | کدملی :<br>ما با (۱۹/۱۵)        | سنامه :<br>1200/08/1     | شماره شناه<br>در در ا       |                     | نام پدر :                      | - 0 (              |
| (25.50),(1599/0        | تاريخ اخرين بروزرسادي ؛ (٥/ ١٥/ | 1399/00/1                | זוניב ומנפן : 1.            |                     |                                |                    |
| نمايش عكسهاي ارسال شده | وضعيت اطلاعات :                 |                          |                             |                     | ت بستگان :                     | 🚺 فرم اطلاعا       |
|                        | عد بروید.                       | فت کد رهگیري به مرحله به | نید ذخیره کنید. • برای دریا | ش نموده و بعد از تا | ل فرایند ثبت اطلاعات را ویراین | توجه : • براي تكمي |
|                        | خیره شوند.                      | فرم در سیستم دانشگاه ذ   | ما تکمیل گردد، تا اطلاعات ( | ب پذیرفته شده حت    | ، دار مي بايست توسط داوطلب     | ★ فيلدهاي ستاره    |
|                        | مرحله بعدي                      | مرحله قبلي               | انصراف                      | ذخيره               |                                |                    |
|                        |                                 |                          | *                           |                     | شماره تلفن همراه بدر :         |                    |
|                        |                                 |                          | *~                          |                     | میزان تحصیلات پدر :            |                    |
|                        | *                               |                          |                             |                     | شغل بدر :                      |                    |
|                        |                                 |                          | *                           |                     | درآمد ماهیانه پدر :            |                    |
|                        | *                               |                          |                             |                     | نام مادر :                     |                    |
|                        | *                               |                          |                             |                     | نام خانوادگي مادر :            |                    |

### سپس روی دکمه <u>مرحله بعد</u> کلیک کنید :

| 0                                  | سین نفر دوم از بستگان نزدیك :                   |
|------------------------------------|-------------------------------------------------|
| نامشخص                             | میزان تحصیلات نفر دوم از بستگان نزدیك :         |
| 🔾 مجرد 🖲 مناهل                     | وضعیت تأهل نفر دوم از بستگان نزدیك :            |
|                                    | نام و نام خانوادگي نفر سوم از بستگان نزديك<br>: |
|                                    | تلفن نفر سوم از بستگان نزدیك :                  |
|                                    | آدرس نفر سوم از بستگان نزدیك :                  |
|                                    | شغل نفر سوم از بستگان نزدیك :                   |
| 0                                  | سىن نفر سوم از بستگان نزدىك :                   |
| نامشخص                             | میزان تحصیلات نفر سوم از بستگان نزدیك :         |
| 🔿 مجرد 🖲 متأهل                     | وضعیت تأهل نفر سوم از بستگان نزدیك :            |
| ذخيره انصراف مرحله قبلي مرحله بعدي |                                                 |

در این مرحله باید هریک از فرمهای آموزشی را جداگانه دریافت (دانلود) کنید و پس از چاپ هریک، بصورت دستی آنها را پر کنید.

| شدہ           | ردريافت فرمهاي درخواست ا | /                       |                                                         |                                                             |        | اطلاعات داوطلبان              |
|---------------|--------------------------|-------------------------|---------------------------------------------------------|-------------------------------------------------------------|--------|-------------------------------|
|               |                          |                         |                                                         |                                                             |        | فرم اطلاعات شناسنامه اي       |
|               |                          |                         |                                                         | اطلاعات داوطلب                                              |        | فرمر اطلاعات آموزشـي          |
|               |                          | نام پذیرفته شده :       | نام خانوادگی پذیرفته شده :                              | شماره داوطلبی :                                             |        | فرم اطلاعات تكميلي            |
|               |                          | کدملي :                 | شماره شناسنامه :                                        | نام بدر :                                                   |        | فرمر اطلاعات بستگان           |
|               | (23:50),(1399/08/1       | یخ آخرین بروزرسانی : (D | تاريخ امروز : 1399/08/11 تاريخ                          |                                                             |        | فرمهاي آموزشني                |
|               |                          |                         |                                                         |                                                             |        | دريافت فرمهاي آموزشـي         |
| ىت شدە        | دريافت فرمهاي درخوان     | وضعيت اطلاعات           |                                                         | دريافت فرمهاي درخواست شده :                                 |        | مدارك درخواست شده             |
|               |                          | ئىيد.                   | ساير مدارك هنگام مراجعه حضوري به دانشگاه همراه داشته با | : • فرمهاي زير را پس از دريافت (download) تکميل کرده و با س | توجه : | ارسال تصاوير درخواست شده      |
|               |                          |                         |                                                         |                                                             |        | مدارك ارسال شده               |
|               |                          |                         | مرحله فبلي                                              | ]                                                           |        | نمایش تصاویر ارسال شده        |
| دريافت فايل   | تاريخ دريافت فايل        | حجم فايل                | ا فرم                                                   | عنوان                                                       | رديف   | پرداخت هزینه ثبت نام (OnLine) |
| <u>دریافت</u> | (18:50),(1399/08/11)     | 252.KB                  |                                                         | رم شماره یک -تعهد تحویل مدارک                               | 1 ق    | صدور کد رهگیرې                |
| <u>دریافت</u> | (19:06),(1399/08/11)     | 197.KB                  |                                                         | درم شاماره دو-تعهد آموزشاي                                  | 2 ف    | چاپ اطلاعات ثبت نام شده       |
| <u>دریافت</u> | (23:52),(1399/08/10)     | 300.KB                  |                                                         | رم شماره سه الف- تعهد منطقه یک و ایثارگران                  | 3 ف    | راهنماي سيستم                 |
| <u>دریافت</u> | (23:52),(1399/08/10)     | 291.KB                  |                                                         | برم شماره سه ب - تعهد منطقه دو و سه                         | 4 ق    | مفجه اصلی                     |
| <u>دریافت</u> | (23:52),(1399/08/10)     | 318.KB                  |                                                         | برم شاماره چهار-تعهد انضباطي                                | ) 5 ف  | خروج 🕖                        |
| <u>دریافت</u> | (23:52),(1399/08/10)     | 204.KB                  |                                                         | برم شماره ينج - مشخصات ارتباطي                              | 6 ف    |                               |
|               |                          |                         | مرحله قبلي مرحله بعدي                                   | ]                                                           |        |                               |

سپس از طریق دستگاه اسکنر و یا با استفاده از تلفن همراه هوشمند و نرم افزارهای مخصوص اسکن نظیر cam scanner و ... تصویر هریک از فرمها را آپلود کنید.

<mark>توجه</mark> : به نکات گفته شده در این صفحه، برای ارسال تصاویر دقت کنید.

| ست شده       | ارسال تصاویر درخوا                            |                                                     |                                                    |                                         |     | طلاعات داوطلبان             |
|--------------|-----------------------------------------------|-----------------------------------------------------|----------------------------------------------------|-----------------------------------------|-----|-----------------------------|
|              |                                               |                                                     |                                                    |                                         | ي   | فرم اطلاعات شناسنامه الا    |
|              |                                               |                                                     | للب                                                | 🚺 اطلاعات داو                           |     | فرم اطلاعات آموزشني         |
|              | نام پذیرفته شده ؛                             | نام خانوادگی پذیرفته شده :                          | شماره داوطلبى                                      |                                         |     | فرم اطلاعات تكميلى          |
|              | کدملي :                                       | شماره شناسنامه :                                    | نام پدر :                                          |                                         |     | فرم اطلاعات بستگان          |
| (            | تاريخ آخرين بروزرساني : (13/09/08/10),(23:50) | تاريخ امروز : 1399/08/12                            |                                                    |                                         |     | فرمهاي آموزشني              |
|              |                                               |                                                     |                                                    |                                         |     | دريافت فرمهاي آموزشني       |
| اي ارسال شده | وضعيت اطلاعات : نمايش عكسها                   |                                                     | ر درخواست شده :                                    | ارسال تصاوی                             |     | مدارك درخواست شده           |
|              |                                               |                                                     | با فرمت JPEG ارسال شود.                            | <b>بوجه:</b><br>• تصویر مورد نظر باید ، | سده | ارسال تصاویر درخواست ش      |
|              |                                               |                                                     | بد از 300KB بیشتر باشد.                            | • حجم (size) فایل نبا                   |     |                             |
|              |                                               |                                                     | ۔<br>با کیفیت (resolation) خیلي بالا خودداري کنید. | • از ارسال عکسهای ا                     |     | نمایش تصاویر ارسال شده      |
|              |                                               | ي را اسـکن کرده و بصورت یك فایل یکجا ارسـال نمائید. | ، ملي دقت فرمائيد تصوير بشت و روي کارت ملہ         | • در ارسال تصویر کارت                   | (Or | يرداخت هزينه ثبت نام (ILine |
|              |                                               | ستاندارد نموده و دوباره ارسال نمائید.               | عکس ارسالي با عکس مورد نظر اندازه آنرا را ان       | • درصورت عدم تطابق                      |     | صدور کد رهگيري              |
|              |                                               | ······································              |                                                    | <u></u>                                 |     | چاپ اطلاعات ثبت نام شده     |
|              |                                               | مرحله قبلي مرحله بعدي                               |                                                    |                                         | 2   | راهنماي سيستم               |
|              | ې نمايېد                                      | و ارسال فانلقای دارای کلمات فارسی خودداری           | از انتخاب                                          |                                         |     | صفحه اصلى                   |
|              |                                               | بش دانشگاهي-صرفا سالي واحد                          | شي/تصوير : <b>: اصل مدرک يا گواهي موقت بي</b>      | 💦 معاونت آموز                           | ۷   |                             |
|              | No file chose                                 | دانشگاهي-صرفا سالي واحد : Choose File               | اصل مدرک یا گواهی موقت پیش                         |                                         |     |                             |
|              | بالي واحد                                     | اصل مدرک یا گواهی موقت پیش دانشـگاهی-صرفا س         | ارسال - > ا                                        |                                         |     |                             |
|              |                                               |                                                     |                                                    |                                         |     |                             |

## برای بارگذاری هر تصویر روی دکمه <u>choose file</u> کلیک کنید :

| فلاعات داوطياب                |                                                                                                    |                                                                                                    |                                               | full alou cos                                |
|-------------------------------|----------------------------------------------------------------------------------------------------|----------------------------------------------------------------------------------------------------|-----------------------------------------------|----------------------------------------------|
| فرم اطلاعات شناسنامه ای       | 4                                                                                                    |                                                                                                    |                                               |                                              |
| فرم اطلاعات أمورشني           | and 📶                                                                                                    | بات داونللب                                                                                                    |                                               |                                              |
| قرم اطلاعات تكميلي            |                                                                                                    | شمارة داواللين                                                                                                    | بام جلوادگی بلیزهم شده ا                      | بالريديوقية شملة ا                           |
| قرم اطلاعات بسنگان            |                                                                                                    | بالع يعر ا                                                                                                    | تبعاره تبتأسنامه                              | کنملنی ا                                     |
| رمهاي أمورشني                 |                                                                                                    |                                                                                                    | ناريخ البري i 1399/08/12 (                    | نارىغ أخرىن مقدسانى : (13/08/10).(1399/08/10 |
| دريافت فرمهاني أمورشني        |                                                                                                    | 1                                                                                                    |                                               |                                              |
| داراد درجواست شده             |                                                                                                    | ل تماوير درخواست شده:                                                                                                    |                                               | وحبت الثلامات وسايس عكس                      |
| ارسال نماوير درخواست شده      |                                                                                                    | هر باید یا فرمت JPEG (رسال شود.                                                                                                    |                                               |                                              |
| داراد ارسال شده               | (\$28) AND .                                                                                                    | فایل بیاید از 300KB بیشتر باشد.                                                                                                    |                                               |                                              |
| نمایش تماویر ارسال شده        | ال ارسال عک                                                                                                    | ۔<br>سهای یا کیفیت (resolation) خیلی بالا خودداری کی                                                                                                    |                                               |                                              |
| رداخت هزونه ثبت تابر (OnLine) | ۵) • در ارسال نم                                                                                                    | وبر کارت ملی دقت فرمانید تصویر بیشت و روف کارت ا                                                                                                    | لدی را اسکن کرده و بصورت یك قابل یکجا ارس     | باليد                                        |
| بیم کا رهگیری                 | • درصورت غده                                                                                                    | ر تطابق عکسی ارسالای با عکس مورد نظر اندازه آنرا را                                                                                                    | استاندارد تموده و دوباره ارسال تماثيد.        |                                              |
| بان اطلاعات ثبت بام شده       |                                                                                                    |                                                                                                    |                                               |                                              |
| اهبعاى سيستم                  |                                                                                                    |                                                                                                    | فرحله قبلق مرحله بع                           |                                              |
| بفجه أملص                     | 6                                                                                                    | ار اسحا                                                                                                    | ب و ارسال فابلهای دارای کلمات فارسای          | دداری نمانید                                 |
|                               | and the second second se | PERMIT AND A DESCRIPTION OF A DESCRIPTION OF A DESCRIPTIO | And a still of the second still shade a share |                                              |

سپس تصویر مورد نظر را انتخاب کنید و روی دکمه <u>open</u> کلیک کنید :

| سیستم مدیریت امور<br>آموزشی سما | Open                |                                 |                                                    |                           | ×      | دانشگاه سید جمال                                                      | .ى / | وزارت علوم ، تحقيقات وفناو                 |
|---------------------------------|---------------------|---------------------------------|----------------------------------------------------|---------------------------|--------|-----------------------------------------------------------------------|------|--------------------------------------------|
|                                 | ← → × ↑ 🔳 > Se      | arch Results in Desktop         | ٽ ~                                                | test.jpg                  | ×      | <u> </u>                                                              |      | اطلاعات داوطلبان                           |
| سال تصاویر درخواست شده          | Organize 🔻          |                                 |                                                    |                           | - 🔳 🔞  | ارسال تصاویر درخ                                                      |      | فرم اطلاعات شناسنامه اي                    |
|                                 | ∧<br>★ Quick access | test.jpg                        |                                                    | Size: <b>5.25 KB</b>      |        | توجی.<br>• تصویر مورد نظر باید با فرم<br>• حجم (size) فایل نباید از ( |      | فرم اطلاعات آموزشی<br>فرم اطلاعات تکمیلی   |
|                                 | OneDrive            | Search again in:                |                                                    |                           |        | • از ارسال عکسهاي با کيف                                              |      | فرم اطلاعات بستگان                         |
|                                 | This PC             | Libraries 📮 This PC             | Custom                                             |                           |        | • در ارسال تصویر کارت ملع                                             |      | فرمهاي آموزشني                             |
|                                 | 3D Objects          |                                 | _                                                  |                           |        | • درصورت عدم تطابق عکس                                                |      | دريافت فرمهاي آموزشنى                      |
|                                 | 📃 Desktop           |                                 |                                                    |                           |        |                                                                       |      |                                            |
|                                 | Documents           |                                 |                                                    |                           |        |                                                                       |      | ارسال تصاویر درخواست شده                   |
|                                 | Downloads           |                                 |                                                    |                           |        |                                                                       |      | مدارك ارسال شده                            |
|                                 | Music               |                                 |                                                    |                           |        | 🔨 🚺 معاونت آموزشـي/                                                   |      | نمایش تصاویر ارسال شده                     |
|                                 | Pictures            |                                 |                                                    |                           |        |                                                                       |      | پرداخت هزینه ثبت نام (OnLine)              |
|                                 | Videos              |                                 |                                                    |                           |        |                                                                       |      | مدور کد رهگیری                             |
|                                 | Local Disk (C:)     |                                 |                                                    |                           |        | <u></u>                                                               |      | رد د <u>ر-</u><br>حار راطا(مات ثبت نام شده |
|                                 | Local Disk (E)      |                                 |                                                    |                           |        | / a ésal a star                                                       | 2    |                                            |
|                                 | Local Disk (G:)     |                                 |                                                    |                           |        |                                                                       |      | راهنماي سيستمر                             |
|                                 | ×                   |                                 |                                                    |                           |        |                                                                       |      | صفحه اصلي                                  |
|                                 | Filer               | ame: test.jpg                   |                                                    | All Files (*.*)           | Cancel | معاونت آموزشدی/ ا                                                     | Θ    | خریج                                       |
|                                 |                     | ، الف- تعهد منطقه یک و ایثارگرا | د سطهه یک <b>ی</b> بیاردران<br>ال - > فرم شماره سه | رىر شىمارە شە- ئىم<br>ارس | P      |                                                                       |      |                                            |

### حالا باید گزینه ا<u>رسال</u> را برای بارگذاری کامل تصویر کلیک کنید :

| ب شده    | ارسال تصاویر درخواست                          |                                              |                                                     |                                 | اطلاعات داوطلبان             |
|----------|-----------------------------------------------|----------------------------------------------|-----------------------------------------------------|---------------------------------|------------------------------|
|          |                                               |                                              |                                                     |                                 | فرم اطلاعات شناسنامه اي      |
|          |                                               |                                              | للب                                                 | اطلاعات داو                     | فرم اطلاعات آموزشنى          |
|          | نام پذيرفته شده ؛ دانشجوي تستي                | نام خانوادگی پذیرفته شده :                   | شماره داوطلبی : 1                                   |                                 | فرم اطلاعات تكميلى           |
|          | كدملى : 1234567890                            | شماره شناسنامه : 11                          | نام پدر :                                           |                                 | فرمر اطلاعات بستگان          |
|          | تاريخ آخرين بروزرساني : (1399/08/10), (23:50) | تاريخ امروز : 1399/08/12                     |                                                     |                                 | فرمهاي آموزشني               |
|          |                                               |                                              |                                                     |                                 | دريافت فرمهاي آموزشي         |
| واست شده | وضعيت اطلاعات : ارسال تصاوير درخر             |                                              | ر درخواست شده :                                     | ارسال تصاویر                    | مدارك درخواست شده            |
|          |                                               |                                              | با فرمت JPEG ارسال شود.                             | وجه.<br>• تصویر مورد نظر باید ا | ارسال تصاویر درخواست شده     |
|          |                                               |                                              | ید از 300KB بیشتر باشد.                             | • حجم (size) فایل نبا           | مدارك ارسال شده              |
|          |                                               |                                              | با كيفيت (resolation) خيلي بالا خودداري كنيد.       | • از ارسال عکسهای ر             | نمایش تصاویر ارسال شده       |
|          |                                               | اسکن کرده و بصورت یك فایل یگجا ارسال نمائید. | ه ملي دقت فرمائيد تصوير بشت و روي کارت ملي را       | • در ارسال تصویر کارت           | رداخت هزینه ثبت نام (OnLine) |
|          |                                               | دارد نموده و دوباره ارسال نمائید.            | عكس ارسالي با عكس مورد نظر اندازه آنرا را استانا    | • درصورت عدم تطابق              | صدور کد رهگیري               |
|          |                                               |                                              |                                                     |                                 | جاب اطلاعات ثبت نام شده      |
|          |                                               | مرحله قبلي مرحله بعدي                        |                                                     | 2                               | اهنماي سيستم                 |
|          | مابيد                                         | سال فابلهاي داراي كلمات فارسبي خودداري       | از انتخاب و ار                                      |                                 | عفجه اصلي                    |
|          | 5                                             | دانشگاهي-صرفا سالي واحد                      | شي/تصوير <mark>:: اصل مدرک يا گواهي موقت پيش</mark> | 🚳 📃 🚺 معاونت آموزه              | خروج                         |
|          | test                                          | نىگاھى-صرفا سالىي واحد : Choose File         | اصل مدرک یا گواهي موقت بیش دانش                     |                                 |                              |
|          | ب واحد                                        | مدرک یا گواهی موقت پیش دانشگاهی-صرفا سال     | ارسال - > اصل                                       |                                 |                              |

توجه داشته باشید که تمامی فرمهای خواسته شده را باید آپلود کنید.

بعد از بارگذاری تصاویر تمامی فرمهای خواسته شده، روی دکمه مرحله بعد کلیک کنید :

| ـت شده     | ارسال تصاویر درخواس                          |                           |                               |                                             |                                   |   | طلاعات داوطلبان              |
|------------|----------------------------------------------|---------------------------|-------------------------------|---------------------------------------------|-----------------------------------|---|------------------------------|
|            |                                              |                           |                               |                                             |                                   |   | فرم اطلاعات شناسنامه اي      |
|            |                                              |                           |                               | ب                                           | 🔜 اطلاعات داوطل                   |   | فرم اطلاعات آموزشني          |
|            | نام پذيرفته شده ؛ دانشنجوي تستي              | ذيرفته شده :              | نام خانوادگې پ                | شماره داوطلبي : 1                           |                                   |   | فرم اطلاعات تكميلى           |
|            | كدملى : 1234567890                           | سنامه : 11                | شماره شناد                    | نام پدر ؛                                   |                                   |   | فرم اطلاعات بستگان           |
|            | تاريخ آخرين بروزرسانى : (1399/08/10),(23:50) | 1399/08/1                 | تاريخ امروز : 12              |                                             |                                   |   | فرمهاي آموزشني               |
|            |                                              |                           |                               |                                             |                                   |   | دريافت فرمهاي آموزشني        |
| ب ارسال شا | وضعيت اطلاعات : نمايش عكسهاي                 |                           |                               | :رخواست شده :                               | محور السال تصاویر الم             |   | مدارك درخواست شده            |
|            |                                              |                           |                               | فرمت JPEG ارسال شود.                        | بوری.<br>• تصویر مورد نظر باید با |   | ارسال تصاویر درخواست شده     |
|            |                                              |                           |                               | از 300KB بیشتر باشد.                        | • حجم (size) فایل نباید           |   | مدارك ارسال شده              |
|            |                                              |                           |                               | كيفيت (resolation) خيلي بالا خودداري كنيد   | • از ارسال عکسهای با              |   | نمایش تصاویر ارسال شده       |
|            |                                              | د فایل یکجا ارسال نمائید. | لي را اسکن کرده و بصورت يك    | ملي دقت فرمائيد تصوير پشت و روي کارت ما     | • در ارسال تصویر کارت ا           |   | رداخت هزینه ثبت نام (OnLine) |
|            |                                              | ل نمائید.                 | استاندارد نموده و دوباره ارسا | کس ارسـالي با عکس مورد نظر اندازه آنرا را ا | • درصورت عدم تطابق ع              |   | مدور کد رهگیري               |
|            |                                              |                           | r                             |                                             |                                   |   | جاپ اطلاعات ثبت نام شده      |
|            |                                              | مرحله بعدي                | مرحله قبلي                    |                                             |                                   | 2 | اهنماي سيستم                 |
|            | نماييد                                       | كلمات فارساي خودداري      | ب و ارسال فابلهاي داراي       | از انتخا                                    |                                   |   | عفجه اصلي                    |
|            |                                              | · .                       |                               |                                             |                                   | ٢ | خروج                         |
|            |                                              | مرحله بعدي                | مرحله فبلي                    |                                             |                                   |   |                              |

### در این مرحله بررسی کنید اگر تصویری را اشتباه ارسال کرده اید آن را حذف و دوباره ارسال نمائید :

|         |                                             |                                        | داوطلب                             | کی اطلاعات | ات آموزشنې         |
|---------|---------------------------------------------|----------------------------------------|------------------------------------|------------|--------------------|
|         | نام پذيرفته شده ؛ دانشجوي تستي              | نام خانوادگی پذیرفته شده :             | شىمارە داوطلىتى : 1                |            | ات تکمیلی          |
|         | كىملى : 1234567890                          | شماره شناسنامه : 11                    | نام پدر :                          |            | ات بستگان          |
|         | تاريخ أخرين بروزرساني : (1399/08/10)(23:50) | تاريخ امروز : 13 <mark>99/08/12</mark> |                                    |            | ىيى                |
|         |                                             |                                        |                                    |            | بهاي آموزشني       |
| ب ارسال | وضعيت اطلاعات : نمايش عكسهاه                |                                        | ماویر ارسال شده :                  | نمایش ت    | ىت شدە             |
|         |                                             | حله قبلون                              | ×10                                |            | ویر درخواست شده    |
|         |                                             |                                        | <u>~</u>                           |            | شده                |
|         |                                             |                                        | ک یا اصل گواهی موقت دیپلم          | 💦 اصل مدر  | اویر ارسال شده     |
|         | ، <b>نمائید</b> حذف تصویر                   | نبد عکس را حذف کرده و دوباره ارسال     | در صورت اشتباه بودن عکس، شما میتوا |            | ه ثبت نام (OnLine) |
|         |                                             |                                        |                                    |            | بري                |
|         |                                             |                                        |                                    |            |                    |
|         |                                             |                                        |                                    | <b>?</b>   | ىيتم               |
|         |                                             |                                        |                                    |            |                    |
|         |                                             |                                        |                                    | ۷          |                    |
|         |                                             |                                        |                                    |            |                    |

در صورت درستی تصاویر ارسالی روی دکمه <u>مرحله بعد</u> کلیک کنید :

|                                                                                       | فرمهاي آموزشـي                |
|---------------------------------------------------------------------------------------|-------------------------------|
|                                                                                       | دريافت فرمهاي آموزشني         |
| فرم شماره بنج-اطلاعات و کانال ارتباطی                                                 | مدارك درخواست شده             |
| در صورت اشتباه بودت عکس، شما میتوانید عکس را حذف کرده و دوباره ارسال نمائید حذف تمویر | ارسال تصاویر درخواست شده      |
|                                                                                       | مدارك ارسال شده               |
|                                                                                       | تمایش تصاویر ارسال شده        |
|                                                                                       | پرداخت هزینه ثبت نام (OnLine) |
|                                                                                       | مدور کد رهگیري                |
|                                                                                       | چاپ اطلاعات ثبت نام شدہ       |
|                                                                                       | . راهنماي سيستم               |
|                                                                                       | ، صفحه اصلي                   |
|                                                                                       | ، خروج                        |
|                                                                                       |                               |
|                                                                                       |                               |
|                                                                                       |                               |
|                                                                                       |                               |
|                                                                                       |                               |
|                                                                                       |                               |
|                                                                                       |                               |
|                                                                                       |                               |
|                                                                                       |                               |
| مرحله فیلی مرحله بعدی                                                                 |                               |
|                                                                                       |                               |

در این مرحله باید هزینه ثبت نام را بصورت الکترونیکی پرداخت کنید :

روی دکمه <u>پرداخت مالی</u> کلیک کنید :

| تارىخ آخرىن بروزرسانى ؛ (13/08/10), (23:50)                                                                                                    | تاريخ امروز : 1399/08/12                                                          |                                                                                                    |                               |
|----------------------------------------------------------------------------------------------------|-----------------------------------------------------------------------------------|----------------------------------------------------------------------------------------------------|-------------------------------|
|                                                                                                    |                                                                                   |                                                                                                    | فرمهاي اموزشنى                |
| مريد السابعة بالمراجع فالمراجع والمراجع                                                                                                    |                                                                                   | t he was all the                                                                                                 | دريافت فرمهاي امورشني         |
|                                                                                                    |                                                                                   | 🧾 (داخت سهریه برخط                                                                                               | مدارك درخواست شده             |
|                                                                                                    | مرحله قبلي 🔰 مرحله بعدي                                                           |                                                                                                    | ارسال تصاویر درخواست شده      |
|                                                                                                    | I.                                                                                |                                                                                                    | مدارك ارسال شده               |
| and the second second se |                                                                                   | and the second second second second second second second second second second second second second second second | تمایش تصاویر ارسال شده        |
|                                                                                                    |                                                                                   | 💦 🕺 برداخت هزینه ثبت نام از طریق کارتهای عضو شتاب                                                                | یرداخت هزینه ثبت نام (OnLine) |
| ود حفظ دیند<br>برداره کیشده است.                                                                                                    | onLine سیاسه پرداخت را جهت پیدیری برد خ<br>تب از ما بیتر سارت دانشگاه در افت کرد. | יצבון ערוכט<br>המפרי בי מימיני אלי היווי אי בוד                                                                  | صدور کد رهگیرې                |
|                                                                                                    | ک را از طریق شایک دانشکاه دریافک طرید .                                           |                                                                                                    | جاب اطلاعات ثبت نام شده       |
|                                                                                                    |                                                                                   |                                                                                                    | راهنماي سيستم                 |
|                                                                                                    |                                                                                   | 🗾 برداخت هزینه ثبت نام از طریق کارتهای عضو شتاب                                                                  | صفحه اصلی                     |
|                                                                                                    |                                                                                   |                                                                                                    | خرىنى 🍪                       |
|                                                                                                    |                                                                                   |                                                                                                    |                               |
|                                                                                                    | 💿 ملي 😽                                                                           |                                                                                                    |                               |
|                                                                                                    |                                                                                   |                                                                                                    |                               |
|                                                                                                    |                                                                                   | 💦 پرداخت هزینه ثبت نام از طریق کارتهای عضو شناب                                                                  |                               |
| ريال                                                                                                    | مبلغ : 700000                                                                     |                                                                                                    |                               |
|                                                                                                    | برداخت مالي (OnLine)                                                              |                                                                                                    |                               |
|                                                                                                    |                                                                                   |                                                                                                    |                               |
|                                                                                                    | Ju Carlo Charles                                                                  |                                                                                                    |                               |

# روی دکمه پرداخت شهریه کلیک کنید :

| يرداخت الكترونيك<br>سامان كيش<br>المان سان                                                                                                    |
|----------------------------------------------------------------------------------------------------|
| اطلاع رسانی 🔪 اطلاع رسانی                                                                                                    |
| دانشجوې محترم سرکار خانم ، <mark>ب</mark> شماره دانشجويې                                                                                                    |
| * توجه : بعد از اتمام پرداخت در صفحه بانک، حتما دکمه بازگشت به سایت فروشنده را کلیک کنید! در غیر این صورت پرداخت شما در سیستم دانشگاه ثبت نخواهد شد و تمام عواقب<br>احتمالی این کار بر عهده خود شما خواهد بود |
| راهنمای برداخت اینترنتمی کارتهای شتاب                                                                                                    |
| سيستم مديريت أموزش سما                                                                                                    |
|                                                                                                    |
| برداخت الخرونيك                                                                                                    |
| مبلغ قابل برداخت شما در نيمسال اول سال تحصيلي 99 - * برابر با (70000 : بابت بدهب) = (70000 : محموع) ريال مي باشد،                                                                                             |
| برداخت شهریه (Online) بازگشت به آموزش                                                                                                    |
| سيستم مديريت أموزش سما                                                                                                    |
|                                                                                                    |

در این مرحل باید اطلاعات کارت بانکی را وارد و پرداخت را انجام دهید :

| 🚯 راهنمای استفاده از رمز پویا                                                                                                    |                                                                           | 🚺 اطلاعات پذیرنده                                                                                                    | زمان باقی مانده <b>41 : 09</b>       |                                     | 💳 اطلاعات کارت                                                                                                    |
|----------------------------------------------------------------------------------------------------|---------------------------------------------------------------------------|----------------------------------------------------------------------------------------------------|--------------------------------------|-------------------------------------|----------------------------------------------------------------------------------------------------|
| <ul> <li>رمز بویا رمز یکبار مصرفی است که به جای رمز دوم کارت استفاده میشود.</li> <li>مرط بویا رمز یکبار مصرفی است که به جای رمز دوم کارت استفاده میشود.</li> <li>مرطه اول - بر اساس دستورالعمل بانک صادرکننده کارت دور محله دوم - رمز یوبا را بر اساس روش اعلامی زیر طرف بانک مادر کننده کارت، به یکی از روش های زیرت دریافت کنید.</li> <li>مرطه نوم - رمز یوبا را بر اساس روش اعلامی زیرت دریافت کنید.</li> <li>حریافت کنید کارت، به یکی از روش های زیرت دریافت کنید.</li> <li>حریافت از طریق برنامه کاربردی بانک، اینترنت دریافت کنید.</li> <li>۲ - دریافت از طریق زدن دکمه *درخواست رمز کننده کارت شد.</li> <li>مرطه سوم - پس از دریافت رمز به یکی از روش های یوپا* دریافت زهده را در محل تعیین شده مرحله نوم. رمز یوبای دریافت شده را در محل تعیین شده مرحله سوم - پس از دریافت را در میلید و سپس مابقی اطلاعات را تکمیل نمایید.</li> </ul> | موسسه غیرانتفاعی سید جمال الدین<br>samasoft.net<br>50027367<br>قل 700,000 | <ul> <li>نام پذیرنده:</li> <li>آدرس سایت پذیرنده:</li> <li>کد ترمینال پذیرنده:</li> <li>کد پذیرنده:</li> <li>میلغ قابل پرداخت :</li> </ul> | درخواست رمز يويا<br>درخواست رمز يويا | مەم<br>50164<br>يردە- يىز<br>پرداخت | شماره کارت •<br>شماره شناسایی<br>دوم(CVV2)»<br>تاریخ انقضای کارت •<br>کد امنیتی+<br>رمز دوم •<br>آدرس<br>ایمیل(اختیاری) |

| ם ושונשום ענויכם וו | لركشت                                                                                                    |          |
|---------------------|----------------------------------------------------------------------------------------------------|----------|
|                     |                                                                                                    |          |
|                     | 1 2 I 1                                                                                                    |          |
|                     | پر داخت الکترونیک                                                                                                    |          |
|                     | 🗣 🍡 سامان کیش                                                                                                    |          |
| _                   | (مجان) حس                                                                                                    |          |
|                     |                                                                                                    |          |
| -                   |                                                                                                    |          |
|                     | بر گرامح <mark>.</mark><br>بر گرامح <mark>.</mark> سماره <mark>س</mark> سماره و سما میلغ 700000 زبال را با موقعیت و سماره بیگیری ذیل واربر کردید                                                                                  | کار      |
|                     | بر گرام <mark>ی</mark>                                                                                                    | 20,      |
|                     | یر گرامی <mark>. مسماره سکیری دیل واریز کردید<br/>GmshtyjwKStWOo2V6tu میلی GmshtyjwKStWOo2V6tu میلی و سماره بیگیری دیل واریز کردید<br/>صوری است شماره بیگیری فقو را بادداشت کرده و برای بیگیری های بعدی بزد چود بگاه دارید</mark> | JUS      |
|                     | یر گراهی <mark>. مسماره سکیری دیل واریز کردید .<br/>GmshtyjwKStWOo2V6tu .<br/>صروری است شماره بیگیری فوق را نادداشت کرده و نرای بیگیری های نعذی نزد خود نگاه دارند .</mark>                                                       | טוי      |
| ر میما              | یر گراهی <mark>. مسماره سکیری دیل واریز کردید<br/>GmshtyjwKStWOo2V6tu</mark><br>صروری است شماره بیگیری فوق را بادداشت کرده و برای بیگیری های بعدی نزد خود نگاه دارند<br>سیستیر مدیریت <sup>ا</sup> مورش                           | טיג      |
| bus ,               | یر گراهی <mark>. مسماره سکیری دیل واریز کردید<br/>GmshtyjwKStWOo2V6tu</mark><br>صروری است شماره بیکیری فوق را نادداشت کرده و نرای بیگیری های بعذی نزد خود نگاه دارند<br>سیستم مدیریت آموزش<br>چاپ این مفجه ایل کشت به سیستم سما   | یار<br>ا |

پس از اتمام پرداخت دکمه <u>بازگشت به سیستم سما</u> را کلیک کنید :

| برگشت اطلاعات برداخت از بانک |                                                                                            |  |
|------------------------------|--------------------------------------------------------------------------------------------|--|
|                              |                                                                                            |  |
|                              | E o E                                                                                      |  |
|                              | يرداخت الكترونيك                                                                           |  |
|                              | 🔶 📲 سامان کیش                                                                              |  |
|                              | استان فانی:                                                                                |  |
|                              |                                                                                            |  |
|                              | בונע בנומצ <mark>.</mark> ממשטני אבערט בנו פונע בנגע די מפשער פי שמוני אבערט ביו פונע בנגע |  |
|                              | GmshtyjwKStWOo2V6tu                                                                        |  |
|                              | ضروری است شماره بنگیری فوق را بادداشت کرده و برای بنگیری های بعدی نزد خود نگاه دارند       |  |
|                              |                                                                                            |  |
| arm mildin crittern          |                                                                                            |  |
|                              | چاپ این صفحه بازگشت به سیستم سما                                                           |  |
|                              |                                                                                            |  |

سپس برای دریافت کد رهگیری باید دوباره به سیستم سما وارد شوید :

|                 |                                                                 |                                                                        | ورود به سیستم                                                     |
|-----------------|-----------------------------------------------------------------|------------------------------------------------------------------------|-------------------------------------------------------------------|
|                 |                                                                 | دانشجویان جدید الورود                                                  | نوع کاربري :                                                      |
|                 |                                                                 |                                                                        | کد ملی :                                                          |
|                 |                                                                 |                                                                        | کلمه عبور(شماره<br>داوطلبی):                                      |
|                 | اپلیکیشن موبایل (ویژه داشجویان)<br>سامانه آموزش سما             | ورود به سیستم                                                          |                                                                   |
| نگارش : (۹۸٫۱۱) |                                                                 | ما / گروه استانی سیا                                                   | سستم مدیریت آموزش س                                               |
|                 |                                                                 |                                                                        | طلاعيه                                                            |
| کهاي زير دريافت | د.<br>F استفاده نمایید. نسخه مرورگر <mark>ها را از لین</mark> آ | ده مهمانی در نیمسال اینجا کلیک کنی<br>فرین نسخه مرورگرهاي IE یا ireFox | ای مشاهده دروس ارائه ش<br>لفا برای استفاده بهینه از آ-<br>ید, 🧭 🥑 |
|                 |                                                                 |                                                                        |                                                                   |

|   | اطلاعات داوطلب                                |                                                                                                    |                            |                | اطلاعات داوطلبان                                                       |
|---|-----------------------------------------------|----------------------------------------------------------------------------------------------------|----------------------------|----------------|------------------------------------------------------------------------|
|   |                                               |                                                                                                    |                            |                | فرم اطلاعات شناسنامه اي                                                |
|   | ش آمدید                                       | لتم مدیریت اطلاعات داوطلبان <mark>سما</mark> خو                                                        | به سیس                     |                | فرمر اطلاعات آموزشني                                                   |
|   |                                               |                                                                                                    |                            |                | فرم اطلاعات تكميلى                                                     |
|   |                                               |                                                                                                    | وطلب                       | کی اطلاعات دار | فرمر اطلاعات بستگان                                                    |
|   | نام پذیرفته شده :                             | نام خانوادگی پذیرفته شده :                                                                             | شماره دانشجویی :           |                | فرمهاي آموزشنى                                                         |
| L | كدملى : 1234567890                            | شماره شناسنامه                                                                                         | نام پدر :                  |                | دريافت فرمهاي آموزشني                                                  |
| L | تاريخ أخرين بروزرسانى : (1399/08/12), (23:47) | تاريخ امروز : 1399/08/13                                                                               | شىمارە داوطلىيى :          |                | مدارك درخواست شده                                                      |
|   |                                               |                                                                                                    |                            |                | ارسال تصاوير درخواست شده                                               |
|   |                                               |                                                                                                    | <u>Ainste</u>              |                |                                                                        |
|   | باشد<br>در سیستم شناسایی خواهید شد            | داوطلب گرامي شماره دانشجويي شما <mark>ي مي</mark> مي<br>تائيد اطلاعات فوق توسط آموزش شما بعنوان دانشجو | بعد از مراجعه به دانشگاه و |                | نمایش تصاویر ارسال شدہ                                                 |
|   |                                               |                                                                                                    |                            |                | مدہ کر رہگری                                                           |
|   |                                               |                                                                                                    |                            |                | - Jan J J.                                                             |
|   |                                               |                                                                                                    |                            |                | چاپ اطلاعات ثبت نام شدہ                                                |
|   |                                               |                                                                                                    |                            | 2              | حسرر به رسیرې<br>چاپ اطلاعات ثبت نام شده<br>راهنماي سیستم              |
|   |                                               |                                                                                                    |                            | 0              | سارر با رسیرپ<br>چاپ اطلاعات ثبت نام شده<br>راهنماي سيستم<br>مفجه اصلي |

پس از وارد شدن به سامانه آموزشی از منو سمت راست گزینه <u>صدور</u> کد رهگیر<u>ی</u> را انتخاب کنید :

| <br>اطلاعات داوطلب                             |                                |                       |                |                                       | اطلاعات داوطلبان         |  |
|------------------------------------------------|--------------------------------|-----------------------|----------------|---------------------------------------|--------------------------|--|
|                                                |                                |                       |                |                                       | فرم اطلاعات شناسنامه اي  |  |
| به سیستم مدیریت اطلاعات داوطلبان سما خوش آمدید |                                |                       |                |                                       | فرم اطلاعات آموزشني      |  |
|                                                |                                |                       |                |                                       | فرم اطلاعات تكميلى       |  |
|                                                |                                |                       | اطلاعات داوطلب |                                       | فرم اطلاعات بستگان       |  |
| نام پذيرفته شده ؛ دانشجوي تستي                 | نام خانوادگی پذیرفته شده ؛     | شماره دانشجویی : 9911 |                |                                       | فرمهاي آموزشنى           |  |
| كدملى : 1234567890                             | شىمارە شىناسىنامە : 1234567890 | نام پدر ؛             |                |                                       | دريافت فرمهاي آموزشني    |  |
| تاريخ آخرين بروزرساني : (1399/08/12), (23:47)  | تاريخ امروز : 1399/08/13       | شماره داوطلبی : 1     |                |                                       | مدارك درخواست شده        |  |
|                                                |                                |                       |                | e e e e e e e e e e e e e e e e e e e | ارسال تصاویر درخواست شده |  |
| الم راشماك سيستم                               |                                |                       |                |                                       |                          |  |
| يعد الامادي من باشد                            |                                |                       |                |                                       |                          |  |
|                                                |                                |                       | K ~            |                                       | صدور کد رهگيري           |  |
|                                                |                                |                       |                |                                       | چاپ اطلاعات ثبت نام شده  |  |
|                                                |                                |                       |                | ?                                     | راهنماي سيستم            |  |
|                                                |                                |                       |                |                                       | صفحه اصلي                |  |
|                                                |                                |                       |                | 0                                     | خروج                     |  |

| بري                 | صدور کد رهگی                                |                                                  |                             |                         |   | للاعات داوطلبان          |
|---------------------|---------------------------------------------|--------------------------------------------------|-----------------------------|-------------------------|---|--------------------------|
|                     |                                             |                                                  |                             |                         |   | فرم اطلاعات شناسنامه اي  |
|                     |                                             |                                                  |                             | 🚺 اطلاعات داوطلب        |   | فرم اطلاعات آموزشني      |
|                     | نام پذیرفته شده <mark>؛</mark>              | نام خانوادگې پذيرفته شده ؛                       | شماره دانشجوینی :           |                         |   | فرم اطلاعات تكميلي       |
| L                   | کدملی :                                     | شـماره شـناسنامه :                               | نام پدر :                   |                         |   | فرم اطلاعات بستگان       |
| L                   | تاريخ آخرين بروزرساني : (1399/08/12)(23:47) | تاريخ امروز : 1399/08/13                         | شماره داوطلبی :             |                         |   | رمهاي آموزشني            |
|                     |                                             |                                                  |                             |                         |   | دريافت فرمهاي آموزشنى    |
| Construction August | e Miela di se destre le Miel de le tre      |                                                  |                             | the factor of the       |   | دارك درخواست شده         |
| 200 00 00           | وصفيت العدمان . چاپ و تابيد العدم           | داوطلب گرامی شماره دانشجویی شما                  |                             | هدور ند رستيري .        |   | ارسال تصاویر درخواست شده |
|                     | •<br>شحمد با بمشال ایم خطاه د شد            | الممتاك المالا ملت فيقا تمر الأممين فالمتعام الم | Silvia, applie il ver       |                         |   | دارك ارسال شده           |
|                     | سجو در سیستم ستاسایی خواهید سد              | ی و دبید العدیات دوی توسط التورش شده بعلوات داد  |                             | ?                       |   | نمایش تصاویر ارسال شده   |
|                     | كردد دبكر مجاز به تغبير اطلاعات نيستيد      | ید :: در صورتیکه کد رهکیرې صادر شده و چاپ :      | داوطلب کرامې دقت که         |                         |   | دور کد رهگيري            |
|                     | ب توانید کد رهگیری و اطلاعات را چاپ کنید    | اطلاعات در فرمهاي سيستم مطمئن هستيد مه           | در صورتیکه از تغییر و ثبت   |                         |   | اب اطلاعات ثبت نام شده   |
|                     | ِ دانشگاه دقت نمائید                        | بظ و نگهداری فرمهای چاپ شده تا روز حضور در       | در حا                       |                         | 2 | هنماي سيستم              |
|                     |                                             |                                                  |                             |                         |   | لفجه اصلى                |
|                     |                                             | چاپ و صدور کد رهگیرې                             |                             |                         | ٩ | روح                      |
|                     | ن اتباع خارجی                               | عات تکمیلی فرم اطلاعات بستگان فرم اطلاعان        | فرم اطلاعات آموزشی فرم اطلا | فرم اطلاعات شناسنامه ای |   |                          |
|                     |                                             |                                                  |                             |                         |   |                          |

## در این صفحه بعد از اطمینان از صحت اطلاعات وارد شده در فرمهای سیستم روی دکمه چاپ و صدور کد رگیری کلیک کنید :

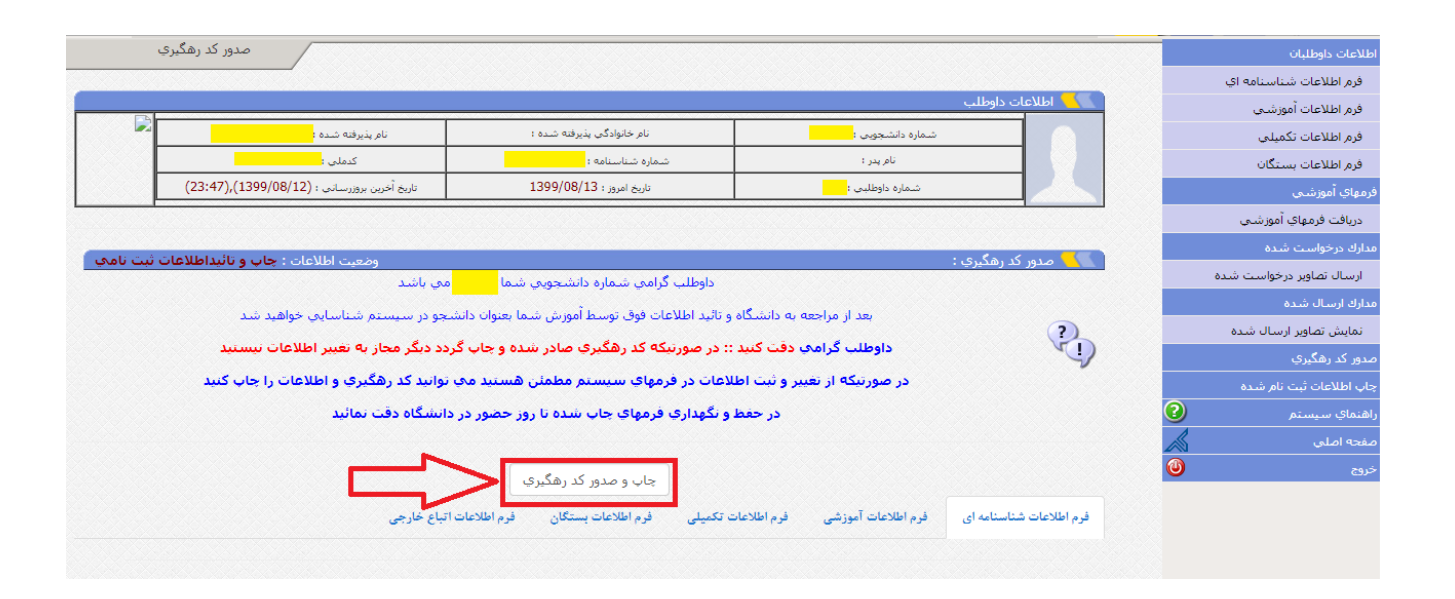

#### روی دکمه <u>ok</u> کلیک کنید :

| سي<br>آمو |                                             | ر فرمهاي سيستم مطمئن هستيد                        | ه سيد جمال ال از صحت اطلاعات وارد شده د  | وزارت علوم ، تحقيقات وفناوری / دانتشگاه |
|-----------|---------------------------------------------|---------------------------------------------------|------------------------------------------|-----------------------------------------|
| رې        | صدور کد رهگی                                |                                                   | OK Cancel                                | اطلاعات داوطلبان                        |
|           |                                             |                                                   |                                          | فرم اطلاعات شناسنامه اي                 |
|           |                                             |                                                   | لاعات داوطلب                             | فرم اطلاعات آموزشـي                     |
|           | نام پذیرفته شده                             | نام خانوادگی پذیرفته شده :                        | شماره دانشجویی :                         | فرم اطلاعات تکمیلی                      |
| L         | كدملي                                       | شماره شناسنامه                                    | نام پدر ؛                                | فرم اطلاعات بستگان                      |
|           | تاريخ آخرين بروزرساني : (1399/08/12))       | تاريخ امروز : 13/08/13                            | شماره داوطلیبی :                         | فرمهاي أموزشى                           |
|           |                                             |                                                   |                                          | ـــــــــــــــــــــــــــــــــــــ   |
|           |                                             |                                                   |                                          | مدارك درخواست شده                       |
|           | وصعیت اطلاعات : چاپ و تاثیداطلاع<br>می باشد | داوطلب گرامی شماره دانشخونی شما                   | .ور دد رهدیرې :                          | ارسال تصاویر درخواست شده                |
|           | المرجب المراجب المراجب                      | المربعة الملاطية فقرقت المراجع المعادي            | the ended of the                         | مدارك ارسال شده                         |
|           | اسجو در سیستم ستاسایی خواهید سد             | یکاہ و نائید اطلاعات فوق توسط امورس سلما بعنوان ہ | بعد از مراجعه به دانس                    | نمایش تصاویر ارسال شده                  |
|           | گردد دیگر مجاز به تغییر اطلاعات نیستید      | مدور کد رهگیرې                                    |                                          |                                         |
|           | ې توانید کد رهگیرې و اطلاعات را چاپ کنید    | جاب اطلاعات ثبت نام شده                           |                                          |                                         |
|           | در دانشگاه دقت نمائید                       | راهنماې سيستم 📀                                   |                                          |                                         |
|           |                                             |                                                   |                                          | مفجه اصلى                               |
|           |                                             |                                                   |                                          | خروج 🍈                                  |
|           |                                             | چاپ و صدور دد رهدیری                              |                                          |                                         |
|           | ات اتباع خارجی                              | دعات تکمیلی فرم اطلاعات بستگان فرم اطلاء          | ت شناسنامه ای فرم اطلاعات آموزشی فرم اطا | قرم اطلاعا،                             |

صفحات زیر را که حاوی اطلاعات شما و کد رهگیری هست را ذخیره و چاپ کنید :

|                               | للدين اسدآبادي                                                  | دانشگاه سید جمال |                |
|-------------------------------|-----------------------------------------------------------------|------------------|----------------|
| 5B866<br>(१۳९९/۸/۱۳),(2:54 PM | شماره دانشجویی :<br>تاریخ ثبت نام : (۲۳:۴۷)،(۲۳:۴۷) تاریخ چاپ : |                  | شماره<br>تار   |
|                               | شناسنامه ای                                                     | فرم اطلاعات ا    |                |
|                               | نام خانوادگی                                                    |                  | نام            |
| C.                            | الميمة                                                          |                  | ئام پدر        |
| ايرانى                        | تابعيت                                                          | ايرانى           | مليت           |
|                               | کدهلی                                                           | (e               | كدپستى         |
|                               | محل صدور شناسنامه                                               |                  | شماره شناسنامه |